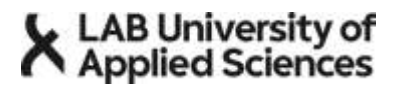

VALINTAKOEOHJE

17.9.2024

## Sosiaali- ja terveysala (ylempi AMK), Tulevaisuuden johtaja sosiaali- ja terveysalalla, verkko-opinnot

#### Valintakoeopintojakso Johtaminen sosiaali- ja terveysalan muutoksissa, syksy 2024

| Ennen valintakoe-<br>opintojaksoa | Valintakoeopintojakso suoritetaan itsenäisesti 23.9.24 - 28.10.24 LAB MOOC -palve-<br>lussa. Kirjaudu hyvissä ajoin etukäteen LAB MOOC -palveluun (ks liite, ohje 1). Linkki<br>varsinaiselle valintakoeopintojakson alustalle toimitetaan sinulle sähköpostilla viimeis-<br>tään 18.9.2024. LAB MOOCista löydät tarkat valintakoeopintojakson ohjeet.                                                                                                    |
|-----------------------------------|----------------------------------------------------------------------------------------------------|
| Oppimistehtävät                   | <ul> <li>Valintakoeopintojakso suoritetaan laatimalla ja palauttamalla 3 oppimistehtävää, joilla jokaisella on erillinen viimeinen palautusajankohta. Jokaisessa oppimistehtävässä on A- ja B- osa. Lue huolellisesti oppimistehtävien ohjeet ja noudata palautusajankohtaa, koska palautusajankohdan jälkeen ei ole enää mahdollista palauttaa tehtävää arvioitavaksi. Palautusajat sulkeutuvat klo 23:55.</li> <li>Oppimistehtävät</li> <li>Muuttuva sosiaali- ja terveysala. Palautus viimeistään ma 7.10.24 klo 23.55.</li> <li>Johtaminen teoreettisesti ja käytännössä. Palautus viimeistään ma 21.10.24 klo 23.55.</li> <li>Minä tulevaisuuden johtajana. Palautus viimeistään ma 28.10.24 klo 23.55.</li> </ul> |
| Valinnan tulokset                 | Valinta Tulevaisuuden johtaja sosiaali- ja terveysalalla – koulutukseen tehdään valinta-<br>koeopintojaksosta saatujen yhteispisteiden perusteella. Valintakoeopintojakson tehtävät<br>on pisteytetty:<br>1. tehtävä 30 pistettä<br>2. tehtävä 40 pistettä<br>3. tehtävä 30 pistettä<br>Maksimipistemäärä on 100 pistettä. Jokaisen tehtävän minimipistemäärä on 10 pis-<br>tettä. Hyväksytysti opintojakson suorittaneet hakijat saavat opintojaksosta myös arvosa-<br>nan asteikolla 1–5 ja todistuksen suoritetusta avoimen YAMKin opintojaksosta.                                                                                                    |
|                                   | Tulokset julkaistaan viimeistään 21.11.2024. Kirjautumalla Oma Opintopolku -palveluun,<br>näet tulokset ja voit ottaa opiskelupaikan vastaan. Opiskelupaikka on otettava vastaan<br>viimeistään 28.11.2024 klo 15. Varasijoilta hyväksyminen päättyy 18.12.2024 klo 15.                                                                                                    |
| Tiedustelut                       | Hakuun ja valintaan liittyvistä asioista saat tarvittaessa lisätietoja LABin hakija-<br>palveluista, <u>hakijapalvelut@lab.fi</u>                                                                                                    |
|                                   | Menestystä valintakoeopintojaksolle!<br>Mari Kokkonen<br>yliopettaja, Tulevaisuuden johtaja sosiaali- ja terveysalalla – koulutuksen koordinaattori<br><u>mari.kokkonen@lab.fi</u><br>LAB-ammattikorkeakoulu                                                                                                    |

### LAB University of Applied Sciences

17.9.2024

LIITE: OHJE 1/Kirjautuminen LAB MOOC-palveluun

#### Ohje tunnuksen luomiseen LAB MOOC -palveluun

Huom! Käy luomassa tunnus alustalle tämän ohjeen avulla hyvissä ajoin etukäteen ennen varsinaista valintakoeopintojaksoa. Tällöin voit luoda tunnuksen rauhassa ja yrittää luomista uudelleen, jos törmäät johonkin ongelmaan. **Saat sähköpostitse linkin valintakoeopintojakson sivulle viimeistään 18.9.2024.** 

- 1) Mene osoitteeseen <u>https://mooc.lab.fi/</u>.
- 2) Etusivulta klikkaa oikean yläkulman "Kirjaudu"-linkkiä, joka vie kirjautumissivulle https://mooc.lab.fi/login/
- 3) Kirjautumissivulla klikkaa painiketta "Aloita nyt luomalla uusi käyttäjätunnus!"

|                                                        | University of<br>lied Sciences                                             |
|--------------------------------------------------------|----------------------------------------------------------------------------|
| 🛔 Käyttäjätunnus-                                      | Kirjautuminen LAB- ja LUT-<br>tunnuksilla                                  |
| Sulasana Unohditiko käyttäjätunnuksesi tai salasanasi? | LAB-ammattikorkeakoulun ja LUT-<br>yliopiston opiskelijat ja henkilökunta: |
| Kirjaudu                                               | LAB/LUT Shibboleth Login                                                   |
|                                                        | Selaimessasi pitää olla evästeet (cookies)<br>päällä.                      |
| Jos sinulla ei ole vielä tunnusta:                     | Aloita nyt luomalla uusi käyttäjätunnus!                                   |

4) Hyväksy palvelun käyttöehdot ja tietosuojaseloste.

#### LAB University of Applied Sciences

VALINTAKOEOHJE

17.9.2024

5) Täytä kaikki "Uusi tunnus" -lomakkeella vaadittavat tiedot. Valitse käyttäjätunnuksesi ja salasanasi siten, että muistat ne myös jatkossa. Valitse salasana, joka täyttää sivulla ilmoitetut vaatimukset. Klikkaa lopuksi painiketta "Luo uusi käyttäjätunnus".

|                                         | Uusi tunnus                                                |
|-----------------------------------------|------------------------------------------------------------|
| Käyttäjätunnus                          |                                                            |
|                                         |                                                            |
| Salasanassa tulee olla a<br>kirjain(ta) | nakin 7 merkkiä, ainakin 1 pientä kirjainta, ainakin 1 ISO |
| Salasana 0                              |                                                            |
| Sähköpostiosoite 9                      |                                                            |
|                                         |                                                            |
| Sähköposti (varmistus)                  | D                                                          |
|                                         |                                                            |

- 6) Saat ilmoittamaasi sähköpostiin viestin, josta löytyy tunnuksen aktivointilinkki. Jos viestiä ei näy, muista tarkistaa myös roskapostikansiosi. Klikkaa aktivointilinkkiä.
- 7) Tunnuksesi on aktivoitu ja pääset kirjautumaan alustalle osoitteessa <u>https://mooc.lab.fi/</u>. Klikkaa etusivun oikeasta yläkulmasta Kirjaudu-linkkiä, joka vie kirjautumissivulle <u>https://mooc.lab.fi/login/index.php</u>
   Kirjautumissivulla anna käyttäjätunnuksesi ja salasanasi kenttiin "Käyttäjätunnus" ja "Salasana".
   Alustalla voit liittyä valintakoeopintojakson kurssialueelle, joka aukeaa 23.9.2024 klo 9.00.

| ×               | LAB University of<br>Applied Sciences                                      |
|-----------------|----------------------------------------------------------------------------|
| A shymightering | Kirjautuminen LAB- ja LUT-<br>tunnuksilla                                  |
| A Selected      | LAB-ammattikorkeakoulun ja LUT-<br>yliopiston opiskelijat ja henkilökunta: |
| Kirjaudu        | LAB/LUT Shibboleth Login                                                   |
|                 | Selaimessasi pitää olla evästeet (cookies)<br>päällä.                      |

# Applied Sciences

#### VALINTAKOEOHJE

#### 17.9.2024

- 8) Alustalla voit liittyä valintakokeesi kurssialueelle sinulle erikseen ohjeistetulla tavalla.
- 9) Jos unohdat salasanasi, pääset vaihtamaan sen klikkaamalla kirjautumissivulla olevaa "Unohditko käyttäjätunnuksesi tai salasanasi?" -linkkiä ja tämän jälkeen antamalla joko käyttäjätunnuksesi tai sähköpostiosoitteesi. Saat palveluun rekisteröimääsi sähköpostiosoitteeseen ohjeet salasanan vaihtamiseen. Jos viestiä ei näy, muista tarkistaa myös roskapostikansiosi.

| ×5                | AB University of<br>Applied Sciences                                       |
|-------------------|----------------------------------------------------------------------------|
| A Regital Atomsus | Kirjautuminen LAB- ja LUT-<br>tunnuksilla                                  |
| Salasitria        | LAB-ammattikorkeakoulun ja LUT-<br>yliopiston opiskelijat ja henkilökunta: |
| Kirjaudu          | LAB/LUT Shibboleth Login                                                   |
|                   | Selaimessasi pitää olla evästeet (cookies)<br>päällä.                      |